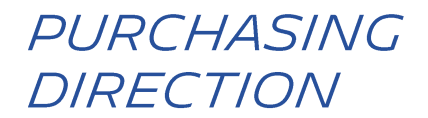

# JAK UZYSKAĆ DOSTĘP DO PLATFORMY HUBWOO

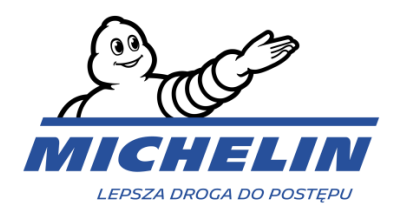

## 1. JĘZYK

Język można zmienić w dowolnym momencie klikając na User Name > Edit My User Profile.

|                                         | User Profile                  |                                                                         |  |  |
|-----------------------------------------|-------------------------------|-------------------------------------------------------------------------|--|--|
| A Perfect Commerce Company              | etwork                        | User Name   Company Name V Help<br>Edit Company Profile                 |  |  |
| Home 🖹 Orders 💷 Finance 🔮 Bus           | iness Directory of Administra | tion Edit My User Profile                                               |  |  |
| zanrowadzi Cie do strony <b>Edit Pr</b> | ofile                         | Log Off                                                                 |  |  |
| Edit Profile                            |                               |                                                                         |  |  |
| Edit Profile                            |                               |                                                                         |  |  |
| Edit Password                           | Edit Frome                    |                                                                         |  |  |
| Edit User Name                          | Primary Company *             | Company Name Clea                                                       |  |  |
| Company Profile                         | Salutation                    | Mrs.                                                                    |  |  |
| Preferences                             |                               |                                                                         |  |  |
| Order Management Preferences            | Primary Language *            | English (United States)                                                 |  |  |
| Invoice & Payment Status Settings       |                               | English (United States)<br>German (Deutsch)<br>English (United Kingdom) |  |  |
| Manage Alerts                           |                               | Spanish (Español)                                                       |  |  |
| Wybierz Primary                         | Language                      | Swedish (Sweden)                                                        |  |  |
|                                         |                               | IT ADDRESS DELTA SE V 1                                                 |  |  |

Język platform zostanie zmieniony przez kliknięcie przycisku Save.

## 2. ZMIANA DOMYŚLNEJ WALUTY

Walutą domyślną w systemie jest Euro (EUR).

Używając stronę **My User Profile** możesz zmienić walutę klikając na **Invoice & Payment** Status Settings.

| General                           | Invoice & Payment Status<br>Settings |
|-----------------------------------|--------------------------------------|
| Edit Profile                      | Nastennie wybierz Currency i kliknii |
| Edit Password                     | « Apply »                            |
| Edit User Name                    |                                      |
| Company Profile                   | Invoice & Payr ent Status Settings   |
| Preferences                       |                                      |
| Order Management Preferences      | Apply                                |
| Invoice & Payment Status Settings |                                      |
| Manage Alerts                     | Default Currency EUR -               |

## 3. EMAIL NOTIFICATION

Za każdym razem, gdy zmieni się status Twojej faktury, otrzymasz powiadomienie e-mailem. Możesz dezaktywować tę funkcję w następujący sposób:

#### 1: Kliknij "Edit My User Profile"

| The Business Network                                                                                                    |                                        |                                                                                                    | olivier minarro   CAE    | BOT FRANCE S.A.S [CFS_AA10]                  | 070] 🔻 Help 🔻  |
|----------------------------------------------------------------------------------------------------|----------------------------------------|----------------------------------------------------------------------------------------------------|--------------------------|----------------------------------------------|----------------|
| tor the contract to the second second secon | isiness Directory < C                  | onnections 🌣 Administration                                                                              | $ \rightarrow $          | Edit Company Profile<br>Edit My User Profile |                |
| General                                                                                                    | ■ Alert Subscription                   | ons                                                                                                    |                          | Log Off                                      | n Subscription |
| Edit Profile                                                                                                    | Your Subscriptions:                    |                                                                                                    |                          |                                              |                |
| Edit Password                                                                                                    | Alert                                  | Description                                                                                              | Company                  | Application                                  | Actions        |
| Company Profile Preferences                                                                                                    | Document<br>Successful<br>Notification | Notifies you when a document has been successfully received<br>and processed in Order Management. (Both) | Company                  | Order Management                             |                |
| Order Management Preferences Invoice & Payment Status Settings                                                                                                    | Document<br>Successful<br>Notification | Notifies you when a document has been successfully received<br>and processed in Order Management. (Both) |                          | Order Management                             | /1             |
| Manage Alerts                                                                                                    | Document<br>Successful<br>Notification | Notifies you when a document has been successfully received and processed in Order Management. (Both)    |                          | Order Management                             | / 🕯            |
|                                                                                                    | INV/SES Response                       | Alerts you that an Invoice or Service Entry Sheet Response habeen received by Order Management           | s                        | Order Management                             | 1              |
|                                                                                                    | INV/SES Response                       | Alerts you that an Invoice or Service Entry Sheet Response habeen received by Order Management           | S                        | Order Management                             | 1              |
|                                                                                                    | INV/SES Response                       | Alerts you that an Invoice or Service Entry Sheet Response ha<br>been received by Order Management       | S                        | Order Management                             | 1              |
| 2: Kliknij <b>"Manage Alerts</b>                                                                                                    | s" I następnie                         | e 🖍 dla <b>"INV/SES Respo</b>                                                                            | nse <mark>"</mark> aby : | zarządzać                                    |                |

## 4. TWORZENIE UŻYTKOWNIKA

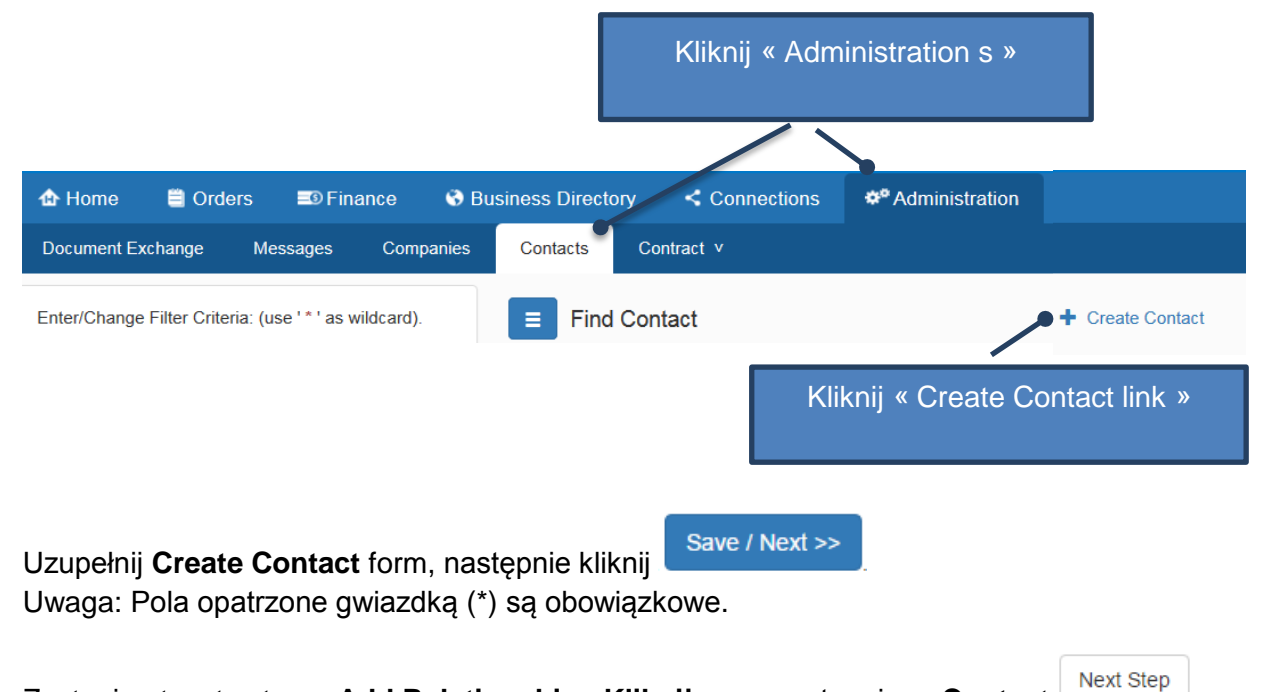

Zostanie otwarta strona Add Relationship . Kliknij na », następnie « Contact

#### Otworzy się Edit Account Roles .

Kontakt nie będzie mógł zalogować się do portalu, dopóki nie zostaną mu przyznane role użytkowników w aplikacjach.

#### Aby dodać role:

| Edit Accoun     | Return to List |  |
|-----------------|----------------|--|
| Add Account Rol | e              |  |
| Company         | Clear          |  |
| Application     | T              |  |
| Roles           |                |  |
|                 | Add role       |  |

W polu **Company** kliknij aby wyszukać I wybrać firmę (Michelin Polska zazwyczaj).

Aby moć przesyłać faktury I śledzić ich status, wybierz aplikację **Business Network** następnie role **INVS\_User**.

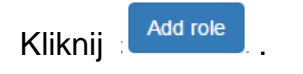

### 5. HELP

Aby uzyskać więcej informacji na temat funkcji platformy, skorzystaj z Przewodnika użytkownika portalu dostępnego poprzez:

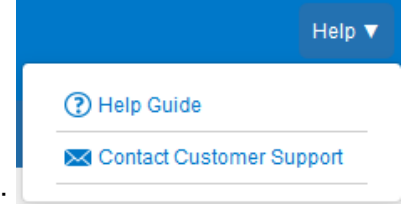

- The Help button :
- The internet URL : <u>https://wiki.hubwoo.com/</u>